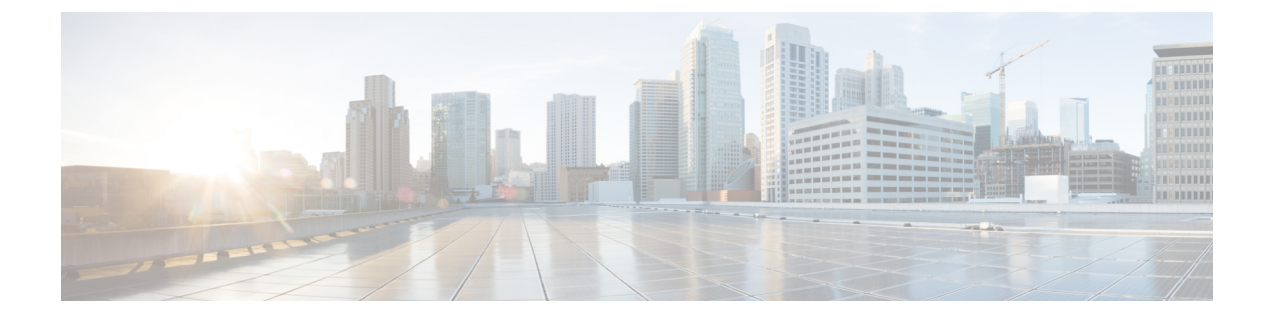

# **Configuring and Adding Sites**

This chapter contains the following sections:

- Pod Profile and Policy Group, on page 1
- Configuring Fabric Access Policies for All APIC Sites, on page 1
- Configuring Sites That Contain Remote Leaf Switches, on page 4
- Adding Sites, on page 6

# **Pod Profile and Policy Group**

In each site's APIC, you must have one Pod profile with a Pod policy group. If you site does not have a Pod policy group you must create one.

To check if the POD profile contains a POD policy group:

• Navigate to the Cisco APIC GUI, Fabric > Fabric Policies > Pods > Profiles > Pod Profile default.

To create a POD policy group:

• Navigate to the Cisco APIC GUI, Fabric > Fabric Policies > Pods > Policy Groups, right-click Policy Groups and click Create Pod Policy Group. Enter the appropriate information and click Submit.

To assign the new pod policy group to the default POD profile:

• Navigate to the Cisco APIC GUI, Fabric > Fabric Policies > Pods > Profiles > Pod Profile default. Click on the default, choose the new pod policy group and click Update.

# **Configuring Fabric Access Policies for All APIC Sites**

Before your APIC fabrics can be added to and managed by the Multi-Site Orchestrator, there is a number of fabric-specific access policies that you must configure on each site.

## **Configuring Fabric Access Global Policies**

This section describes the global fabric access policy configurations that must be created for each APIC site before it can be added to and managed by the Multi-Site Orchestrator.

**Step 1** Log in directly to the site's APIC GUI.

**Step 2** From the main navigation menu, select **Fabric** > **Access Policies**.

You must configure a number of fabric policies before the site can be added to the Multi-Site Orchestrator. From the APIC's perspective, this is something you do just like you would if you were connecting a bare-metal host, where you would configure domains, AEPs, policy groups, and interface selectors; you must configure the same options for connecting the spine switch interfaces to the inter-site network for all the sites that will be part of the same Multi-Site domain.

**Step 3** Specify the VLAN pool.

The first thing you configure is the VLAN pool. We use Layer 3 sub-interfaces tagging traffic with VLAN-4 to connect the spine switches to the inter-site network.

- a) In the left navigation tree, browse to **Pools** > **VLAN**.
- b) Right-click the VLAN category and choose Create VLAN Pool.

In the Create VLAN Pool window, specify the following:

- For the Name field, specify the name for the VLAN pool, for example msite.
- For Allocation Mode, specify Static Allocation.
- And for the **Encap Blocks**, specify just the single VLAN 4. You can specify a single VLAN by entering the same number in both **Range** fields.
- **Step 4** Configure Attachable Access Entity Profiles (AEP).
  - a) In the left navigation tree, browse to Global Policies > Attachable Access Entity Profiles.
  - b) Right-click the Attachable Access Entity Profiles category and choose Create Attachable Access Entity Profiles.

In the Create Attachable Access Entity Profiles window, specify the name for the AEP, for example msite-aep.

c) Click Next and Submit

No additional changes, such as interfaces, are required.

#### **Step 5** Configure domain.

The domain you configure is what you will select from the Multi-Site Orchestrator when adding this site.

- a) In the left navigation tree, browse to **Physical and External Domains** > **External Routed Domains**.
- b) Right-click the **External Routed Domains** category and choose **Create Layer 3 Domain**.

In the Create Layer 3 Domain window, specify the following:

- For the Name field, specify the name the domain, for example msite-13.
- For Associated Attachable Entity Profile, select the AEP you created in Step 4.
- For the VLAN Pool, select the VLAN pool you created in Step 3.
- c) Click Submit.

No additional changes, such as security domains, are required.

#### What to do next

After you have configured the global access policies, you must still add interfaces policies as described in Configure Fabric Access Interface Policies on Each APIC, on page 3.

## **Configure Fabric Access Interface Policies on Each APIC**

This section describes the fabric access interface configurations that must be done for the Multi-Site Orchestrator on each APIC site.

#### Before you begin

Configure the global fabric access policies, such as VLAN Pool, AEP, and domain, in the site's APIC, as described in Configuring Fabric Access Global Policies, on page 1.

**Step 1** Log in directly to the site's APIC GUI.

#### **Step 2** From the main navigation menu, select **Fabric** > **Access Policies**.

In addition to the VLAN, AEP, and domain you have configured in previous section, you must also create the interface policies for the fabric's spine switch interfaces that connect to the Inter-Site Network (ISN).

- **Step 3** Configure a spine policy group.
  - a) In the left navigation tree, browse to **Interface Policies** > **Policy Groups** > **Spine Policy Groups**.

This is similar to how you would add a bare-metal server, except instead of a Leaf Policy Group, you are creating a Spine Policy Group.

b) Right-click the Spine Policy Groups category and choose Create Spine Access Port Policy Group.

In the Create Spine Access Port Policy Group window, specify the following:

- For the Name field, specify the name for the policy group, for example Spinel-PolGrp.
- For the Link Level Policy field, specify the link policy used between your spine switch and the ISN.
- For CDP Policy, choose whether you want to enable CDP.
- For the Attached Entity Profile, select the AEP you have configured in previous section, for example msite-aep.

Then click Submit. No additional changes, such as security domains, are required.

- **Step 4** Configure a spine profile.
  - a) In the left navigation tree, browse to Interface Policies > Profiles > Spine Profiles.
  - b) Right-click the Spine Profiles category and choose Create Spine Interface Profile.

In the Create Spine Interface Profile window, specify the following:

- For the Name field, specify the name for the profile, for example Spinel-ISN.
- For Interface Selectors, click the + sign to add the port on the spine switch that connects to the ISN. Then in the Create Spine Access Port Selector window, provide the following:
  - For the Name field, specify the name for the port selector, for example spinel-ISN.
  - For the Interface IDs, specify the switch port that connects to the ISN, for example 5/32.

• For the **Interface Policy Group**, choose the policy group you created in the previous step, for example Spinel-PolGrp.

Then click **OK** to save the port selector.

Then click **Submit** to save the spine interface profile.

- **Step 5** Configure a spine switch selector policy.
  - a) In the left navigation tree, browse to Switch Policies > Profiles > Spine Profiles.
  - b) Right-click the Spine Profiles category and choose Create Spine Profile.

In the Create Spine Profile window, specify the following:

- For the Name field, specify the name for the profile, for example spine1.
- For Spine Selectors, click the +to add the spine and provide the following:
  - For the Name field, specify the name for the selector, for example spine1.
  - For the Blocks field, specify the spine node, for example 201.

Then click Update to save the selector.

Then click **Next** and on the next screen select the interface profile you have created in the previous step, for example Spine1-ISN.

Finally, click **Finish** to save the spine profile.

#### What to do next

If your fabrics contain Remote Leaf switches, you will need to make additional fabric-specific configuration changes as described in Configuring Sites That Contain Remote Leaf Switches, on page 4

## **Configuring Sites That Contain Remote Leaf Switches**

Starting with Release 2.1(2), the Multi-Site architecture supports APIC sites with Remote Leaf switches. The following sections describe guidelines, limitations, and configuration steps required to allow Multi-Site Orchestrator to manage these sites.

### Multi-Site and Remote Leaf Guidelines and Limitations

If you want to add an APIC site with a Remote Leaf to be managed by the Multi-Site Orchestrator, the following restrictions apply:

- You must upgrade your Cisco APIC to Release 4.1(2) or later.
- You must upgrade your Multi-Site Orchestrator to Release 2.1(2) or later.
- Only physical Remote Leaf switches are supported in this release
- Only -EX and -FX or later switches are supported as Remote Leaf switches for use with Multi-Site:

- · Remote Leaf is not supported with back-to-back connected sites without IPN switches
- Remote Leaf switches in one site cannot use another site's L3out
- · Stretching a bridge domain between one site and a Remote Leaf in another site is not supported

You must also perform the following tasks before the site can be added to and managed by the Multi-Site Orchestrator:

- You must enable Remote Leaf direct communication and configure routable subnets directly in the site's APIC, as described in the following sections.
- You must add the routable IP addresses of Cisco APIC nodes in the DHCP-Relay configuration applied on the interfaces of the Layer 3 routers connecting to the Remote Leaf switches.

The routable IP address of each APIC node is listed in the **Routable IP** field of the **System** > **Controllers** > **<controller-name**> screen of the APIC GUI.

## **Configuring Routable Subnets for Remote Leaf Switches**

Before you can add a site that contains one or more Remote Leaf switches to the Multi-Site Orchestrator, you must configure routable subnets for the pod with which the Remote Leaf nodes are associated.

- **Step 1** Log in directly to the site's APIC GUI.
- **Step 2** From the menu bar, select **Fabric** > **Inventory**.
- **Step 3** In the Navigation pane, click **Pod Fabric Setup Policy**.
- **Step 4** In the main pane, double-click the pod where you want to configure the subnets.
- **Step 5** In the **Routable Subnets** area, click the + sign to add a subnet.
- **Step 6** Enter the **IP** and **Reserve Address Count**, set the state to Active or Inactive, then click **Update** to save the subnet. When configuring routable subnets, you must provide a netmask between /22 and /29.
- **Step 7** Click **Submit** to save the configuration.

## **Enabling Direct Communication for Remote Leaf Switches**

Before you can add a site that contains one or more Remote Leaf switches to the Multi-Site Orchestrator, you must configure direct remote leaf communication for that site. Additional information about remote leaf direct communication feature is available in the *Cisco APIC Layer 3 Networking Configuration Guide*. This section outlines the steps and guidelines specific to the integration with Multi-Site.

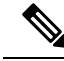

Note

Once you enable Remote Leaf switch direct communication, the switches will function in the new mode only

- **Step 1** Log in directly to the site's APIC.
- **Step 2** Enable direct traffic forwarding for Remote Leaf switches.

- a) From the menu bar, navigate to **System** > **System Settings**.
- b) From the left side bar, select Fabric Wide Setting.
- c) Check the Enable Remote Leaf Direct Traffic Forwarding checkbox.

**Note** You cannot disable this option after you enable it.

d) Click **Submit** to save the changes.

# **Adding Sites**

This section describes how to add sites using the Cisco ACI Multi-Site Orchestrator GUI.

#### Before you begin

You must have completed the site-specific configurations in each site's APIC, as decribed in previous sections in this chapter.

**Step 1** Log in to the Multi-Site GUI, in the **Main menu**, click **Sites**.

If you are logging in for the first time, log in as the **admin** user with the default password **We1come2msc!**, you will then be prompted to change that default password. The new password requirements are:

- At least 12 characters
- At least 1 letter
- At least 1 number
- At least 1 special character apart from \* and space
- **Step 2** In the **Main menu**, select **Infrastructure** > **Sites**.
- **Step 3** In the top right of the main pane, click **Add Site**.
- **Step 4** In the **Add Site** screen, provide the site's details.
  - a) In the Name field, enter the site name.
  - b) In the Labels field, choose or create a label.

You can choose to provide multiple labels for the site.

c) In the **APIC Controller URL** field, enter the Cisco APIC URL.

For the APIC URL, you can use the http or https protocol and the IP address or the DNS hostname, such ashttps://<ip-address>or https://<dns-hostname>.

- d) If you have a cluster of APICs in the fabric, click +APIC Controller URL and provide the additional URLs.
- e) In the Username field, enter the admin user's username for the site's APIC.
- f) In the **Password** field, enter the user's password.
- g) You can turn on the **Specify Login Domain for Site** switch, if you want to specify a domain to be used for authenticating the user you provided.

If you turn on this option, enter the domain name in the **Domain Name** field.

h) In the APIC Site ID field, enter a unique site ID.

The site ID must be a unique identifier of the Cisco APIC site, ranged between 1 and 127. Once specified, the site ID cannot be changed without factory resetting Cisco APIC.

- **Step 5** Click **Save** to add the site.
- **Step 6** If prompted, confirm proxy configuration update.

If you have configured the Orchestrator to use a proxy server and are adding an on-premises site that is not already part of the "no proxy" list, the Orchestrator will inform you of the proxy settings update.

For additional information on proxy configuration, see the "Administrative Operations" chapter in *Cisco ACI Multi-Site Configuration Guide*.

**Step 7** Repeat these steps to add any additional sites.

I